## 注文保存機能 について

- ·保存機能とは(P2)
- 注文を保存する(P3)
- 保存した注文から注文する(P4)

## http://www.hayawaridenpo.com

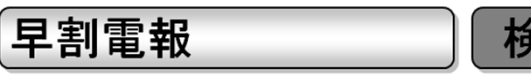

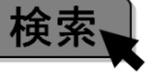

## 保存機能とは

・注文内容(買物カゴに入った状態)を一時保存する事ができます

※保存件数の上限無し(1保存につき10件目まで保存可)

※保存期間の上限無し(保存の削除 または 申込再開時まで保存されます)

こんな時に便利!

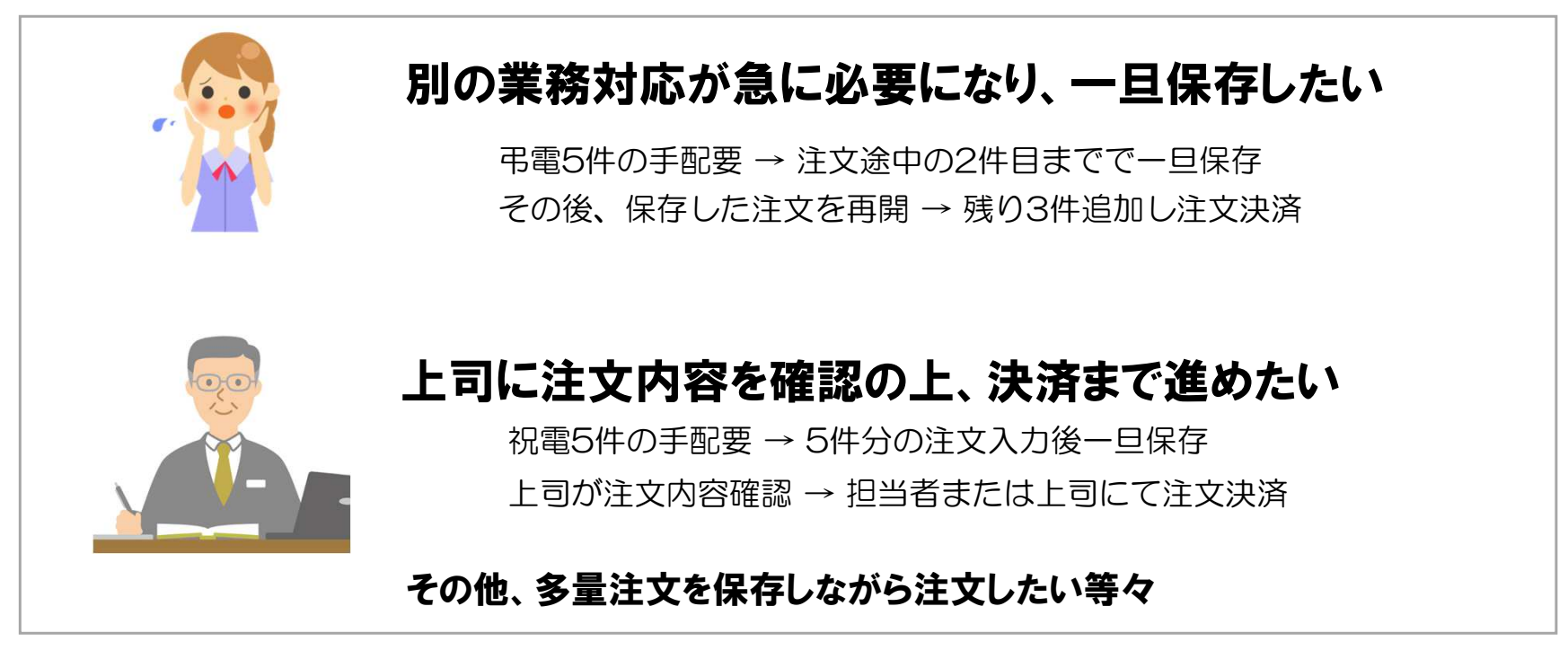

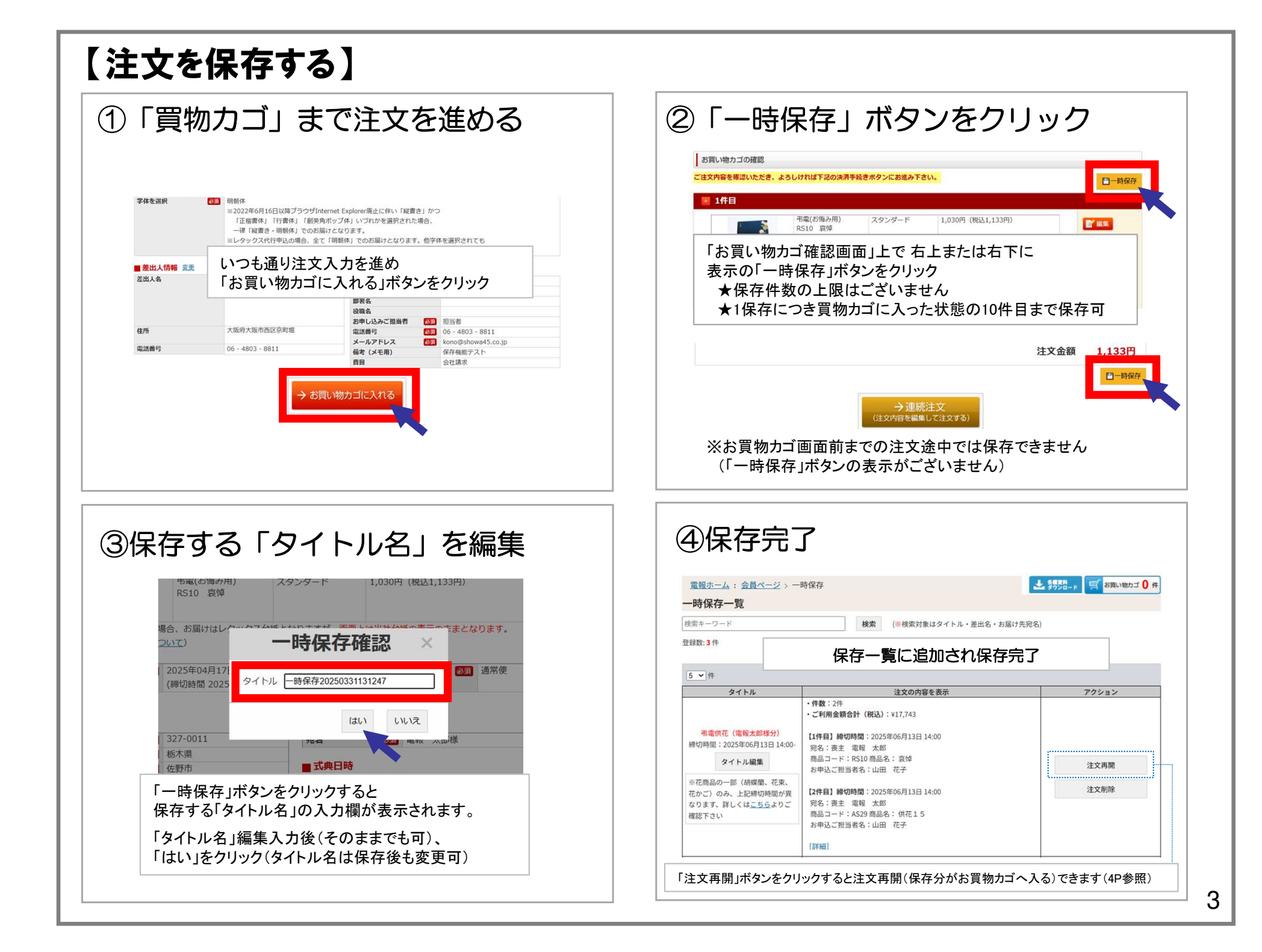

| 【保存した注文から注文する】                                                              |                                                                                                    |
|-----------------------------------------------------------------------------|----------------------------------------------------------------------------------------------------|
| ①「一時保存から                                                                    | 注文」をクリック                                                                                                    |
| 会員ページヘログイン後<br>ご注文欄の「一時保存からの》                                               | 主文」ボタンをクリック                                                                                                    |
| <u>電報ホーム</u> :会員ページ                                                         |                                                                                                    |
| ご注文                                                                         |                                                                                                    |
| 電報のご注文が行えます。<br>● <u>祝電(お祝い・一般用)</u><br>● <u>弔電(お悔み用)</u>                   | 「らくちん注文」(ひな型注文、履歴注文)が行えます。 <ul> <li>ひな型からの注文</li> <li>登録した注文のパターンを一部変更するだけで申込完了</li> <li>(登録は<u>こちら</u>)</li> </ul> |
| <ul> <li>● <u>慶事フラワー(お祝い・一般用)</u></li> <li>● <u>弔事フラワー(お悔み用)</u></li> </ul> | <u> 層歴からの注文</u><br>下記のご利用履歴の「履歴注文ボタン」からご注文頂け<br>ます。                                                                 |
|                                                                             | ● <u>一時保存からの注文</u><br>一時保存した注文からご注文頂<br>す。                                                                          |
| ■ご利用履歴(直近5件) ● 三部<br>● ユー                                                   | ###(初期)間#: ユーリーここの次か: こ3Vメソノロート)<br>-ザーごとの利用件数・金額の一覧表示(期間指定可)                                                       |

| 寺保存                                                                |                                                                                                    |
|--------------------------------------------------------------------|----------------------------------------------------------------------------------------------------|
| 検索 (※検索対象はタイトル・差出名・お届け                                             | ·先宛名)                                                                                                    |
| 注文の内容を表示<br>・件数:2件                                                 | アクション                                                                                                    |
| ・ご利用金額合計(税込):¥17,743<br>【1件目】締切時間:2025年06月13日14:00                 |                                                                                                    |
| 宛名:喪主 電報 太郎<br>商品コード:RS10商品名:哀悼<br>お申込ご担当者名:山田 花子                  | 注文再開                                                                                                    |
| 【2件目】締切時間:2025年06月13日14:00<br>宛名: 喪主 電報 太郎<br>商品コード: AS29 商品名:供花15 | 注文削除                                                                                                    |
|                                                                    | 検索 (※検索対象はタイトル・差出名・お届け     注文の内容を表示     ・作数:2件     ・(学数:2件     ・(学数:2件     ・(学数:2件     ・(学数:2件     ・(引用金額合計(税込):¥17,743     【1件目】縁切時間:2025年06月13日14:00     契名:喪主 電報 太郎     商品コード:FS10商品名: 設施     お申込ご担当者名:山田 花子     【2件目】縁切時間:2025年06月13日14:00     契名:喪主 電報 太郎     商品コード:529 商品名と:(供花15) |

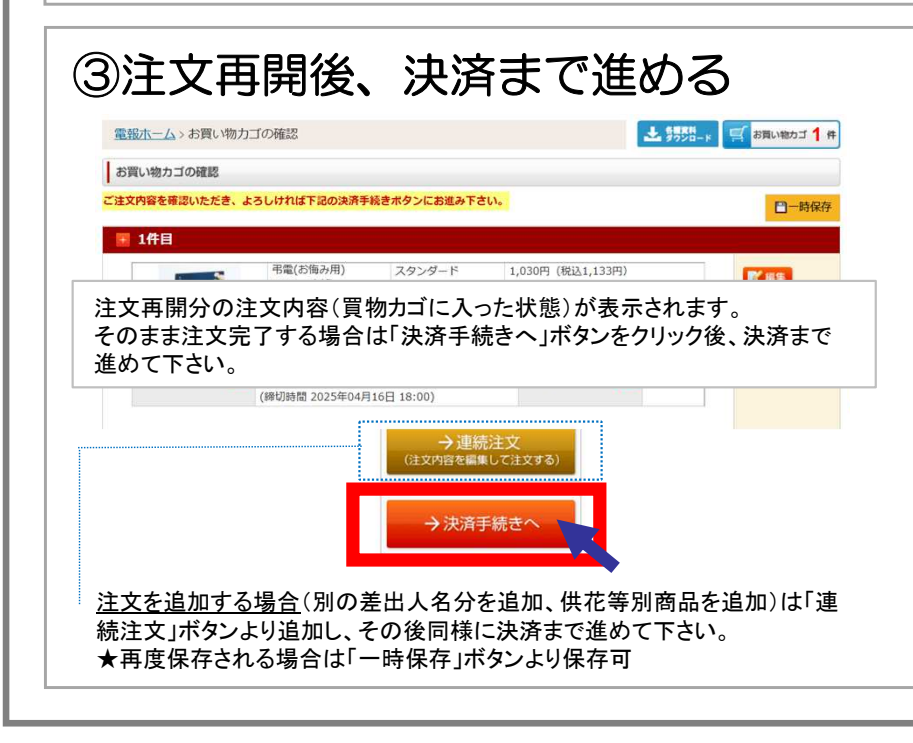

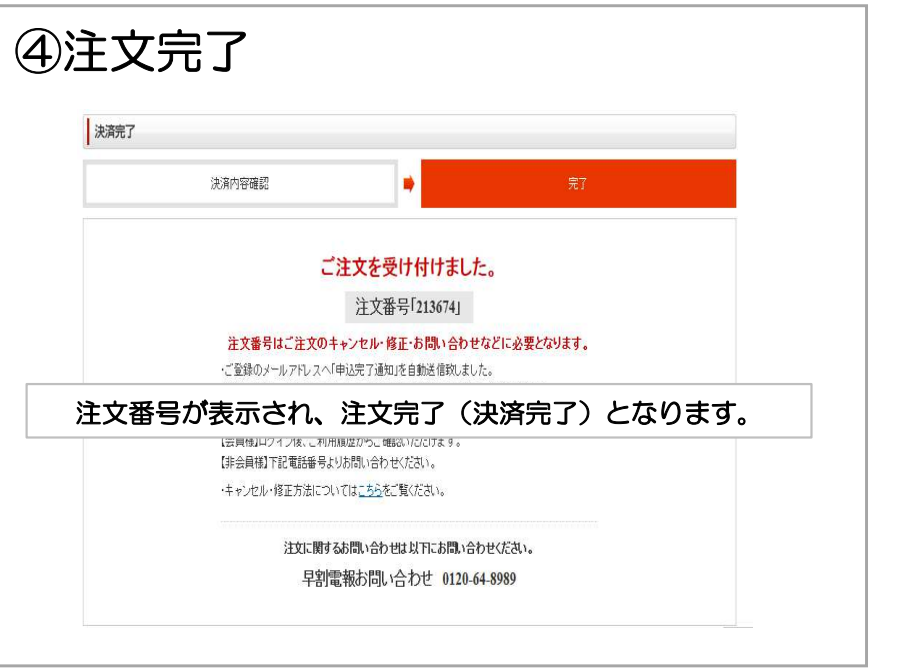